#### 事 務 連 絡

令和2年12月23日

#### 各都道府県建設業協会 事務局 御中

#### 一般社団法人全国建設業協会

事業 部

電子入札システムの機能改良について(情報提供)

平素は、本会の活動につきまして格段のご高配を賜り、厚く御礼申し上げます。

国土交通省より、電子入札システムの機能改良について連絡がありましたので、 情報提供いたします。

今回の改良点は、一部画面のアクセス方法の変更 及び 技術資料等のアップ ロードシステムの導入の2点となります。

なお、新システムは、令和3年1月12日(火)9時以降に登録する案件から 利用可能となりますのでご注意ください。

(改良内容)

・一部画面のアクセス方法の変更(アクセス方法をhttpからhttpsへ変更) ・技術資料等のアップロードシステムの導入(提出ファイルサイズの上限が合計 3MBから10MBへ増加)

以 上

#### 【添付資料】

・令和2年度 電子入札システム機能改良のお知らせ(応札者向け)

(担当) 事業部 堤 TEL 03-3551-9396 FAX 03-3555-3218 メール jigyo@zenken-net.or.jp

## 令和2年度

# 電子入札システム機能改良のお知らせ 【応札者向け】

令和2年12月

| 1.  | 一部画面のアクセス方法の変更               | 1  |
|-----|------------------------------|----|
| 1.1 | 改良対象一覧                       | 1  |
| 1.2 | 画面イメージ                       | 1  |
| 1   | .2.1 入札公告新着情報ページ             | .1 |
| 1   | .2.2 電子入札システム                | .2 |
| 2.  | 技術資料等アップロードシステムの導入           | 3  |
| 2.1 | 概要                           | 3  |
| 2   | 2.1.1 運用時間                   | .3 |
| 2   | 2.1.2 利用方法                   | .3 |
| 2   | 2.1.3 提出可能資料                 | .3 |
| 2   | 2.1.4 注意事項                   | .4 |
| 2.2 | 運用フロー                        | 5  |
| 2.3 | アップロードシステムにて資料を提出した際の申請書提出方法 | 6  |
| 2.4 | アップロードシステムにて提出した資料の確認方法1     | 4  |
| 2.5 | アップロードシステムを使用した資料の追加・削除方法1   | 6  |
| 2   | 2.5.1 ファイルの追加方法              | 6  |
| 2   | 2.5.2 ファイルの削除方法              | 9  |
| 2.6 | 電子入札システムを使用して資料を提出する方法 2     | 22 |

今回の機能改良項目は以下のとおりです。

| 項番 | 改良項目         | 改良内容                         | 操作方法 |
|----|--------------|------------------------------|------|
|    | 一部画面のアクセス方法  | アクセス方法をhttpからhttpsへと変更し暗号化通信 |      |
| 1  | の変更          | を行うことでセキュリティの向上を図ります。        | P.1  |
|    |              |                              |      |
|    | 技術資料等アップロードシ | 電子入札システムと連携し、入札手続き時の技術資      |      |
| 2  | ステムの導入       | 料等の提出(アップロード)を行うためのサブシステム    | P.3  |
|    |              | を導入します。                      |      |

## 1. 一部画面のアクセス方法の変更

電子入札システムの各機能のアクセス方法について、現状の http から https へ変更し、暗号 化通信を行うことでセキュリティの向上を図ります。

なお、既に掲載済みの公表文書の URL に関しては https に更新しないものとします。

### 1.1 改良対象一覧

| 項番 | 機能名         | 変更内容                                                                                      |
|----|-------------|-------------------------------------------------------------------------------------------|
| 1  | 入札公告新着情報ページ | アクセス方法を http から https に変更します。                                                             |
| 2  | 電子入札システム    | 電子入札システムホームページ、電子入札システ<br>ムから送信するお知らせメールの署名のヘルプデ<br>スク URL について、http から https に変更しま<br>す。 |

## 1.2 画面イメージ

1.2.1 入札公告新着情報ページ

|                                                   | x<br>更 ₩₩ <u>₩</u> Ω☆⑬७ |
|---------------------------------------------------|-------------------------|
| 近畿地方整備局 工事 入                                      | 札公告新着情報                 |
| 3月16日公告<br>該当する案件はありません。<br>最近の入札公告情報             |                         |
| <u>3月11日 3月12日 3月13日</u> 3月16日 <u>3月17日 3月18日</u> |                         |
|                                                   |                         |

#### 図 1-1 入札公告新着情報ページ

1.2.2 電子入札システム

(1)電子入札システムホームページ

電子入札システムホームページの URL を http から https に変更します。 http://www.e-bisc.go.jp → https://www.e-bisc.go.jp

ブラウザの信頼済みサイトへの追加登録が必要となります。詳細につきましては別途ご案 内しますので、それに従って設定をお願いします。

(2)お知らせメール

電子入札システムから送信されるお知らせメールの署名のヘルプデスク URL について、 http から https に変更します。

(例)競争参加資格確認申請書受付票到着のお知らせメール

| 競争参加資格確認申請書受付票が到着したのでお知らせ致します。      | ĺ |
|-------------------------------------|---|
| 電子入札システムにて受付票を確認してください。             |   |
| 御法安供来日,2402000040420470022          |   |
| 间连条件留亏:2102060010120170032          |   |
| 調達案件名称:B 地区共同溝工事                    |   |
| 入札方式名称:一般競争入札(標準型)                  | ĺ |
| 調達機関名称:国土交通省地方整備局                   | L |
|                                     |   |
|                                     |   |
| *****                               |   |
| 国土交通省電子入札システム                       |   |
|                                     |   |
| E-mail : helpdesk@e-bisc.go.jp      |   |
| へルプデスク E-mail:helpdesk@e-bisc.go.jp | ĺ |
|                                     | Ĺ |
| 「                                   |   |
|                                     |   |

図 1-2 競争参加資格確認申請書受付票到着のお知らせ

## 2. 技術資料等アップロードシステムの導入

技術資料等アップロードシステム(以下、アップロードシステム)は、電子入札システム と連携し、入札手続き時の応札者から発注者への技術資料等の提出(アップロード)と、応 札者から提出された資料の取得(ダウンロード)を行うためのサブシステムです。本システ ムを用いて技術資料等の提出を行うことで、応札者が提出できるファイルサイズの合計の上 限が、これまでの 3MB から 10MB まで増加します。

#### 2.1 概要

- 2.1.1 運用時間
  - 平日 9時00分~18時00分

土・日・祝日、年末年始(12/29-1/3) メンテナンス時間は除きます。

#### 2.1.2 利用方法

電子入札システムにログインを行った上で、アップロードシステムに連携して利用します。 アップロードシステム上での利用申請、利用登録等の必要はありません。

#### 2.1.3 提出可能資料

アップロードシステムにて提出が可能な資料の提出画面と項目は以下のとおりです。

| 入札方式                       | 資料提出画面と資料項目                                                                                      |
|----------------------------|--------------------------------------------------------------------------------------------------|
| 一般競争入札<br>(標準型/施工計画審査型)    | ・競争参加資格確認申請書画面: 添付資料、 技術提案書                                                                      |
| 一般競争入札(同時提出型)              | ・競争参加資格確認申請書画面: 添付資料<br>・技術資料等画面: 技術資料、 技術提案書                                                    |
| 一般競争入札(段階選抜型)              | ・競争参加資格確認申請書画面: 添付資料<br>・技術提案書画面: 技術提案書                                                          |
| 一般競争入札(簡易確認型)              | <ul> <li>・競争参加資格確認申請書画面:添付資料</li> <li>・入札書提出画面: 簡易技術資料</li> <li>・競争参加資格確認資料画面: 詳細技術資料</li> </ul> |
| 公募型指名競争入札<br>(標準型/施工計画審査型) | ・技術資料画面: 添付資料、 技術提案書                                                                             |
| 通常型指名競争入札                  | ・入札書提出画面: 技術提案書                                                                                  |
| (簡易)公募型競争入札                | ・参加表明書画面: 添付資料<br>・技術提案書画面: 添付資料                                                                 |
| (簡易)公募型プロポーザル              | ・参加表明書画面: 添付資料<br>・技術提案書画面: 添付資料                                                                 |
| 標準プロポーザル                   | ・技術提案書画面: 添付資料                                                                                   |
| 工事希望型競争入札                  | ・技術資料画面: 添付資料、 技術提案書                                                                             |

2.1.4 注意事項

- ・アップロードシステムが利用できる案件は、アップロードシステム稼働開始(令和3年1 月12日9時)以降に電子入札システムへ新規登録された案件のみとなります。稼働開始 以前に登録された案件については、アップロードシステムの利用はできません。
- ・アップロードシステムの利用ができない案件においても、電子入札システム上にアップロードシステムへ遷移するボタンは表示されます。押下した場合、システムエラー画面となりますのでご注意ください。
- ・アップロードシステム稼働開始後に電子入札システムへ登録された案件でも、従来どおり 電子入札システムによる添付資料提出は可能ですが、原則としてアップロードシステム を用いて資料を提出してください。

## 2.2 運用フロー

一般競争入札(同時提出型)の例です。

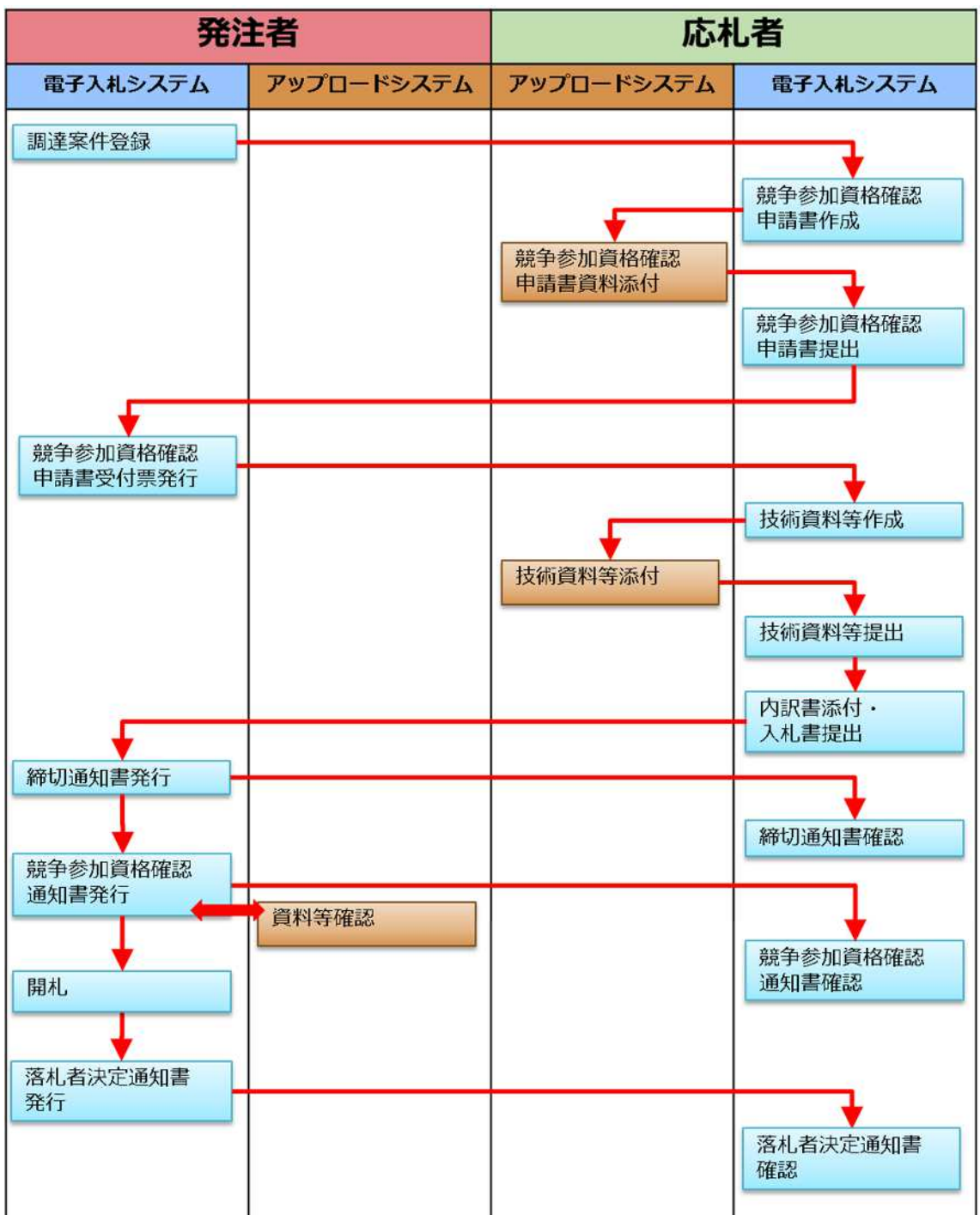

2.3 アップロードシステムにて資料を提出した際の申請書提出方法 アップロードシステムにて申請書に対して添付資料をアップロードし、申請書を提出する一 連の操作について、一般競争入札(同時提出型)の競争参加資格確認申請書を例に示します。

電子入札システムの「調達案件一覧」画面から「競争参加資格確認申請書」画面に遷移します。

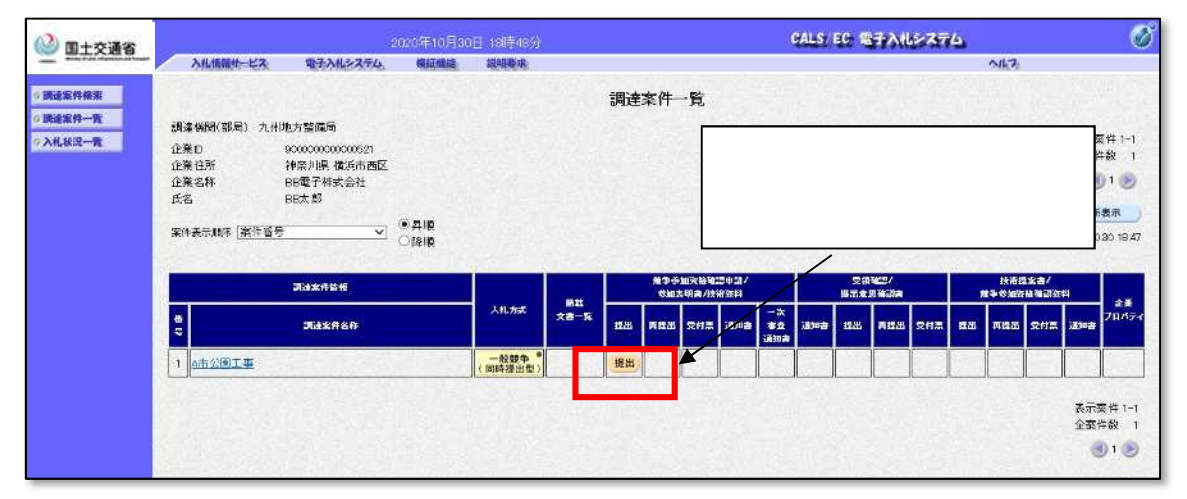

「競争参加資格確認申請書」画面には、従来の「添付資料」項目とは変わり、新たな「添付 資料」項目と「登録結果データ」項目が新規追加されています。「添付資料追加登録」ボタン を押下します。

| 国土交通省          | 入札体部サービス                            | 2 四子入れたマテル                        | 020年10月30<br>約時期時                   | ■ 18時49分<br>18時39分               | VALST BU SEAMER 274                              |  |
|----------------|-------------------------------------|-----------------------------------|-------------------------------------|----------------------------------|--------------------------------------------------|--|
|                | MURRATE GA                          | TANK ATU                          | TRACTOR                             | and the second                   | NKA                                              |  |
| 最件檢索           |                                     |                                   |                                     |                                  | 2020年10月30日                                      |  |
| <b>案件一覧</b>    |                                     |                                   | 競争参                                 | 加資格確認                            | 即請書                                              |  |
| 代况一覧           | 支出負担行為担当                            | 皆官                                |                                     |                                  |                                                  |  |
|                | 九州地方整備局<br>九州太朗 殿                   | ŧ                                 |                                     |                                  |                                                  |  |
|                |                                     | 下記の調達案件に開                         | 期わる競争参加資                            | 資格について確認<br>記                    | 忍されたく、書類を添えて申請します。                               |  |
|                | 1 . 調達案件番号<br>2 . 調達案件名称<br>3. 履行期限 | 2102090<br>A市公園                   | 010120200285<br> 工事                 |                                  |                                                  |  |
|                | (提出者)                               |                                   |                                     |                                  |                                                  |  |
|                |                                     | JV参加 □<br>企業D<br>企業名称<br>企業体名称    | 90000000000<br>BB電子株式               | 000521<br>(会社                    |                                                  |  |
|                |                                     | 企業郵便番号<br>企業住所<br>役職名             | <b>3V参加于1</b><br>123-4567<br>神奈川県 植 | ッ <b>クの場合のみ</b><br>該浜市西区         | 有効                                               |  |
| 「規追加さ<br>ボタンを押 | hた「添付資料<br>下                        | 追加登録                              | BB太郎<br>03-0000-00<br>BB電子株式        | 00<br>00<br>(会社                  |                                                  |  |
|                |                                     |                                   | BB電子                                |                                  |                                                  |  |
|                |                                     | 建裕元戊石                             | BB太郎                                |                                  |                                                  |  |
|                |                                     | 連絡先住所                             | 神奈川県 机                              | 黄浜市西区                            |                                                  |  |
|                |                                     | 連絡先電話番号                           | 09-0000-00                          | 000                              |                                                  |  |
|                |                                     | 連絡先E-Mail                         | info@bbb.co                         | m                                |                                                  |  |
|                | 添付資料                                | ※茶付ファ<br><sup>波料追加登録</sup> ←技貨    | マイルは、ウィル:<br>有資料等アップ<br>※右のチ        | スチェックを最新<br>プロードシステ<br>・ェックボックス  | 版のチェックデータで行って下さい。<br>ムを閉きます。<br>は原則押下しないでください。 🗌 |  |
|                | 登録結果データ<br>※添付資<br>にて登り             | 料を「茶付資料追加<br>限した場合は、その)<br>登録結果デー | 登録」ボタンで表<br>画面から「登録編<br>タ           | そ示される「技術<br>結果データ」をダ<br>構造<br>削除 | 資料等アップロードシステム」<br>ウンロードして提出してください。<br>参照         |  |
|                |                                     | ■した場合は、その)<br>登録結果デー              |                                     | â来ナータ」をダ<br>提出<br>削除             | ッフロートしく提出し(くたさい。<br>参照:                          |  |

 ()アップロードシステム稼働前に登録され、アップロードシステムを使用できない案件の 場合、本ボタン押下時には、アップロードシステムを開くことができずエラー画面が表示 されます。 アップロードシステムが新規ウィンドウで開きます。

|                                                                                                    |         | 添付ファ                | イル追加登録                                                                                                    |                                                               |                                                                                                    |
|----------------------------------------------------------------------------------------------------|---------|---------------------|----------------------------------------------------------------------------------------------------|---------------------------------------------------------------|----------------------------------------------------------------------------------------------------|
|                                                                                                    | 調達案件番号  | 2102090010120200285 |                                                                                                    |                                                               |                                                                                                    |
|                                                                                                    | 調達案件名称  | A市公園工事              |                                                                                                    |                                                               |                                                                                                    |
|                                                                                                    | 対象申請書種別 | 競争参加資格確認申請書         |                                                                                                    |                                                               |                                                                                                    |
|                                                                                                    | 対象資料種別  | 添付資料                |                                                                                                    |                                                               |                                                                                                    |
|                                                                                                    |         |                     | 合計                                                                                                    | ファイルサイズ                                                       | ::0.0 M                                                                                                    |
| No.                                                                                                    |         | 添付ファイル選             | R                                                                                                    | サイズ                                                           |                                                                                                    |
| <b>No.</b><br>1                                                                                                 |         | 添付ファイル選             | <b>祝</b> 参照                                                                                                    | サイズ                                                           | 削除                                                                                                    |
| No. 1 2                                                                                                    |         | 添付ファイル選             | R<br>参照<br>参照                                                                                                    | <b>ษา</b> วี [                                                | 削除削除                                                                                                    |
| No.           1           2           3                                                                         |         | 添付ファイル選             | <mark>択</mark> 参照<br>参照<br>参照                                                                                                    | <del> </del>                                                  | 削除<br>削除<br>削除                                                                                                    |
| No. 1 2 3 4                                                                                                    |         | 添付ファイル選             | <mark>択</mark> 参照 参照 参照 参照 参照 参照                                                                                                    | <mark>ุ ษา7</mark> มี [                                       | 削除<br>削除<br>削除<br>削除                                                                                                    |
| No. 1 2 3 4 5                                                                                                   |         | 添付ファイル選             | R<br>参照<br>参照<br>参照<br>参照<br>参照                                                                                                    | אר <del>ע</del> [<br>[<br>[<br>[                              | 削除<br>削除<br>削除<br>削除<br>削除                                                                                                    |
| No. 1 2 3 4 5 6                                                                                                 |         | 添付ファイル選             | R<br>参照<br>参照<br>参照<br>参照<br>参照<br>参照<br>参照                                                                                                    | サイズ<br>[<br>                                                  | 削除           削除           削除           削除           削除           削除           削除           削除                                                                                                    |
| No.           1           2           3           4           5           6           7                         |         | <u>添付ファイル選</u>      | R<br>参照<br>参照<br>参照<br>参照<br>参照<br>参照<br>参照<br>参照                                                                                                    | <mark>דאיל און איז איז איז איז איז איז איז איז איז איז</mark> | 削除           削除           削除           削除           削除           削除           削除           削除           削除           削除           削除           削除           削除           削除           削除                      |
| No.           1           2           3           4           5           6           7           8             |         | 添付ファイル選             | R<br>参照<br>参照<br>参照<br>参照<br>参照<br>参照<br>参照<br>参照<br>参照                                                                                                    | サイズ<br>[<br>                                                  | <ul> <li>削除</li> <li>削除</li> <li>削除</li> <li>削除</li> <li>削除</li> <li>削除</li> <li>削除</li> <li>削除</li> </ul>                                                                                                    |
| No.           1           2           3           4           5           6           7           8           9 |         | 添付ファイル選             | 「参照…」       参照…       参照…       参照…       参照…       参照…       参照…       参照…       参照…       参照…       参照…       参照…       参照…       参照…       参照…       参照… | <mark>דארע [</mark><br>[<br>[<br>[<br>[<br>[<br>[<br>[        | 削除         削除           削除         削除           削除         削除           削除         削除           削除         削除           削除         削除           削除         削除           削除         削除           削除         削除 |

「参照」ボタンを押下してファイルを追加します。対象申請書種別ごとに最大で10ファイル、合計10MBまで添付することが可能です。資料を追加後、「提出」ボタンを押下します。

|                                            | 科寺アップロー    | ГУХ7 <u>Д</u>       |                |                                                                                                    |               | 閉じる                                                                                                    |
|--------------------------------------------|------------|---------------------|----------------|----------------------------------------------------------------------------------------------------|---------------|----------------------------------------------------------------------------------------------------|
|                                            |            | 添付フ                 | アイル追加登録        |                                                                                                    |               |                                                                                                    |
|                                            | 調達案件番号     | 2102090010120200285 |                |                                                                                                    |               |                                                                                                    |
|                                            | 調達案件名称     | A市公園工事              |                | 参昭ボタ                                                                                                    | ンを抽下          | 1.7                                                                                                    |
|                                            | 対象申請書種別    | 競争参加資格確認申請書         |                | シニホノファイル                                                                                                   | ン こうやう<br>を追加 | 0 C                                                                                                    |
|                                            | 対象資料種別     | 添付資料                |                | 27170                                                                                                    | でに加           |                                                                                                    |
|                                            | *          | <br>ファイルはウイルスチェックを量 | 最新版のチェックデータで行: | ってください。                                                                                                    | ファイルサイス       | ズ : 4.8 M                                                                                                    |
| No.                                        |            | 添付ファイル              | 選択             | *                                                                                                    | サイズ           |                                                                                                    |
| 1                                          | D:¥ファイル¥競争 | 参加資格確認申請.xls        |                | 参照                                                                                                    | 4.8 MB        | 削除                                                                                                    |
|                                            |            |                     |                | 参昭                                                                                                    |               | 0.000000                                                                                                    |
| 2                                          |            |                     |                | 5× 300                                                                                                    |               | 削除                                                                                                    |
| 2                                          |            |                     |                | 参照                                                                                                    |               | 削除                                                                                                    |
| 2<br>3<br>4                                |            |                     |                | 参照<br>参照                                                                                                   |               | 削除       削除       削除                                                                                                    |
| 2<br>3<br>4<br>5                           |            |                     |                | 参照<br>参照<br>参照                                                                                             |               | 削除       削除       削除       削除                                                                                           |
| 2<br>3<br>4<br>5<br>6                      |            |                     |                | 参照<br>参照<br>参照<br>参照                                                                                       |               | 削除       削除       削除       削除       削除       削除                                                                         |
| 2<br>3<br>4<br>5<br>6<br>7                 |            |                     |                | 参照           参照           参照           参照           参照           参照                                        |               | 削除       削除       削除       削除       削除       削除                                                                         |
| 2<br>3<br>4<br>5<br>6<br>7<br>8            |            |                     |                | 参照           参照           参照           参照           参照           参照           参照           参照              |               | 削除       削除       削除       削除       削除       削除       削除                                                                |
| 2<br>3<br>4<br>5<br>6<br>7<br>8<br>9       | 提出ボ        | タンを押下               |                | 参照           参照           参照           参照           参照           参照           参照           参照           参照 |               | 削除           削除           削除           削除           削除           削除           削除           削除                           |
| 2<br>3<br>4<br>5<br>6<br>7<br>8<br>9<br>10 | 提出ボ        | <b>タンを押下</b>        |                | 参照       参照       参照       参照       参照       参照       参照       参照       参照       参照                        |               | 削除           削除           削除           削除           削除           削除           削除           削除           削除           削除 |

「提出済添付ファイル一覧」ボタンを押下します。

| 技術資料等アップロードシステム | 閉じる                     |
|-----------------|-------------------------|
| 添付ファイル追加登録結果    | 「提出済添付ファイル一覧」<br>ボタンを押下 |
| 案件名称:A市公園工事     |                         |
| に添付ファイルを追加しました。 |                         |
| 追加登録            |                         |

「提出済添付ファイル一覧」が表示されます。

| 支術資 | 料等アップロ・  | ードシン                | ステム                    |                                  |                                | 閉じる                                                           |
|-----|----------|---------------------|------------------------|----------------------------------|--------------------------------|---------------------------------------------------------------|
|     |          |                     | 提                      | 出済添付ファイル一覧                       |                                |                                                               |
|     | 調達案件番号   | 2102090             | 010120200285           |                                  |                                |                                                               |
|     | 調達案件名称   | A市公園コ               | <u>[事</u>              |                                  |                                |                                                               |
|     | 対象申請書種別  | 競争参加                | 資格確認申請書                |                                  |                                |                                                               |
|     | 対象資料種別   | 添付資料                |                        |                                  |                                |                                                               |
| No  | 由清書孫6    | 電子J<br>※電子J         | (札システムの申請)<br>札システムで申請 | 書提出時に添付して下さい。<br>書を提出した後は、ファイル追加 | <b>前ページ</b><br>全1件中、<br>最終更新日時 | 再表示<br>次ページ<br>1-1件を表示しています。<br>: 2020/10/30 18:51:41<br>現出日時 |
| NO. | 中語書種加    | 59<br>strate strate | 資料種別                   | ノアイル名称                           | 912                            | 提出日時                                                          |
|     | 競爭奓加良俗唯詞 | <sup>念</sup> 甲調音    | 添付貝科                   | 就尹参加具俗唯認中請.XIS                   | 4.8 MB                         | 2020/10/30 18:51:21                                           |
|     |          |                     | 2                      |                                  |                                | I                                                             |

()添付ファイル登録後、再度、添付ファイルを登録することは可能ですが、電子入札シ ステムにて競争参加資格確認申請書の提出を完了してしまうと、競争参加資格確認申請書 に対する添付ファイルの追加登録ができなくなります。 アップロードシステムにて添付ファイルを提出した場合、電子入札システムにて、アップ ロードシステムで資料を添付したことを登録し、発注者側に通知する必要があります。

~ でその手順を示します。

「提出済添付ファイル一覧」画面にて「登録結果データのダウンロード」ボタンを押下 し、「登録結果データ」をダウンロードします。

| 術資料 | 料等アップロ  | ードシン                             | ステム                                                |            |                                       |                                                           |                                         |                            | 閉じる             |
|-----|---------|----------------------------------|----------------------------------------------------|------------|---------------------------------------|-----------------------------------------------------------|-----------------------------------------|----------------------------|-----------------|
|     |         |                                  | 损                                                  | 出済添        | オファイルー                                | 覧                                                         |                                         |                            |                 |
|     | 調達案件番号  | 2102090                          | 010120200285                                       |            |                                       |                                                           |                                         |                            |                 |
|     | 調達案件名称  | A市公園                             | <u>E事</u>                                          |            |                                       |                                                           |                                         |                            |                 |
| 3   | 対象申請書種別 | 競争参加                             | 資格確認申請書                                            |            |                                       |                                                           |                                         |                            |                 |
|     | 対象資料種別  | 添付資料                             |                                                    |            |                                       |                                                           |                                         |                            |                 |
| 登   | 録結果デー   | ※全ての<br>電子フ<br>※電子フ<br>・<br>マタをく | D添付ファイルを追<br>れシステムの申請<br><b>れシステムで申請</b><br>ダウンロート | 加後、登録書提出時に | 結果データを<br>二添付して下さい<br><b>た後は、ファ</b> - | <sup>ジ</sup> ウンロード<br><sup>ハ</sup> 。<br><b>イル追加がで</b><br> | し、<br>きません。<br>前ページ<br>全1件中、<br>号級更新に口時 | 西表示<br>1-1件を表示<br>、2020/10 | 次ページ<br>にしています。 |
|     |         |                                  |                                                    |            |                                       | 3                                                         | <u>最終</u> 史新日時                          | : 2020/10,                 | /30 18:51:4     |
| No. | 申請書種    | 別                                | 資料種別                                               |            | ファイル名称                                | <b>尔</b>                                                  | サイズ                                     | 提出                         | 出日時             |
| 1   | 競争参加資格確 | 認申請書                             | 添付資料                                               | 競争参加       | 資格確認申請.x                              | ls                                                        | 4.8 MB                                  | 2020/10/3                  | 30 18:51:21     |
|     | -       |                                  |                                                    | À          |                                       |                                                           |                                         |                            |                 |

()ダウンロードした「登録結果データ」は編集せずにそのまま任意の場所に保存してく ださい。 「登録結果データ」のダウンロードが完了しましたら、アップロードシステムの画面を 「閉じる」ボタンで閉じて電子入札システムに戻ります。

| 支術資源 | 料等アップロードシ               | ステム                                                                                                    |                                                         |                                                            |                                          | 閉じる                    |
|------|-------------------------|----------------------------------------------------------------------------------------------------|---------------------------------------------------------|------------------------------------------------------------|------------------------------------------|------------------------|
|      |                         | 提                                                                                                    | 出済添付ファイル                                                | 一覧                                                         | Ţ                                        |                        |
|      | 調達案件番号 210209           | 0010120200285                                                                                                    |                                                         |                                                            |                                          |                        |
|      | 調達案件名称 <u>A市公園</u>      | 工事                                                                                                    |                                                         | 「登録結果デ・                                                    | -タ」のダウン                                  | ノロー                    |
|      | 対象申請書種別 競争参加            | 口資格確認申請書                                                                                                    |                                                         | ド後、「閉じる                                                    | 」ボタンを押                                   | 下                      |
|      | 対象資料種別 添付資料             | \$                                                                                                    |                                                         |                                                            |                                          |                        |
| No   | ●<br>電子<br>※電子<br>由請書通知 | 谷気研究     谷気研究     谷気研研究     谷気研究     谷気の研究     谷気の研究     名の合成のののののののののののののののののののののののののののののののの | 700(次、豆豉和木) 「 )で<br>書提出時に添付して下さ<br>書を提出した後は、ファ<br>ファイルタ | 37701-10、<br>100<br>110<br>100<br>100<br>100<br>100<br>100 | ブ 再表示 次<br>中、1-1件を表示して<br>日時:2020/10/301 | ページ<br>います。<br>8:51:41 |
| 1    | 中所自住の                   | 具件推动<br>法/广查型                                                                                                    |                                                         |                                                            | MR 2020/10/20 19                         | .51.21                 |
|      |                         | 10.000.000                                                                                                    |                                                         |                                                            |                                          |                        |

「参照」ボタンで でダウンロードした「登録結果データ」を指定し、「登録結果データ提 出」ボタンを押下します。その後、「提出内容確認」ボタンを押下して、競争参加資格確認 申請書の提出を行います。

| ting things infrastructurate formation | 241462044 1272                                                                                                    | 67.142.754                                                                                 | 102(01111)(0)(3)(3)<br>102(7)(10)(3)(3)                                                                                                    | triaprove.                                                                                                    | COLD TO TRACTOCION                                                                                                    |   |
|----------------------------------------|----------------------------------------------------------------------------------------------------|--------------------------------------------------------------------------------------------|----------------------------------------------------------------------------------------------------|----------------------------------------------------------------------------------------------------|----------------------------------------------------------------------------------------------------|---|
|                                        | 小山南部町一に入                                                                                                    | HTAN XTL                                                                                   | TALLENAL                                                                                                    | TKullar M                                                                                                    | A/L 3                                                                                                    |   |
| 件検索                                    | 1.調達案件番<br>2.調達客件名                                                                                                    | 号 2102090<br>試 ム市小園                                                                        | 010120200285<br> 丁事                                                                                                    |                                                                                                    |                                                                                                    |   |
| 件一覧                                    | 3. 履行期限                                                                                                    | HIDINES                                                                                    |                                                                                                    |                                                                                                    |                                                                                                    |   |
| 況一覧                                    |                                                                                                    |                                                                                            |                                                                                                    |                                                                                                    |                                                                                                    |   |
|                                        | (提出者)                                                                                                    |                                                                                            |                                                                                                    |                                                                                                    |                                                                                                    |   |
|                                        |                                                                                                    | JV参加 🗌                                                                                     |                                                                                                    |                                                                                                    |                                                                                                    |   |
|                                        |                                                                                                    | 企業の                                                                                        | 900000000<br>nn.年又は                                                                                                    | 00000521                                                                                                    |                                                                                                    |   |
|                                        |                                                                                                    | 企業体名称                                                                                      | DD NE J 14                                                                                                    | AVZATL                                                                                                    |                                                                                                    |   |
|                                        |                                                                                                    |                                                                                            | JV参加手                                                                                                    | ェックの場合のみ                                                                                                    | 9有効                                                                                                    |   |
|                                        |                                                                                                    | 企業郵便番号                                                                                     | 123-4567                                                                                                    |                                                                                                    |                                                                                                    |   |
|                                        |                                                                                                    | 企業住所                                                                                       | 神奈川県                                                                                                    | 横浜市西区                                                                                                    |                                                                                                    |   |
|                                        |                                                                                                    | 长名                                                                                         | 88太郎                                                                                                    |                                                                                                    |                                                                                                    |   |
| 1                                      |                                                                                                    | 代表電話番号                                                                                     | 0-0000-0                                                                                                    | 0000                                                                                                    |                                                                                                    |   |
|                                        |                                                                                                    | 代表FAX番号                                                                                    | 03-0000-00                                                                                                    | 0000                                                                                                    |                                                                                                    |   |
|                                        |                                                                                                    | 部署名                                                                                        | BB電子株                                                                                                    | 式会社                                                                                                    | 「参照」ボタンを押下して                                                                                                    |   |
|                                        |                                                                                                    | <b>用亏U</b> 里格尤名称)                                                                          | BB電子                                                                                                    |                                                                                                    |                                                                                                    | • |
|                                        |                                                                                                    |                                                                                            |                                                                                                    |                                                                                                    | 豆球油木ノノ」を巨加                                                                                                    |   |
| 谷绿结里子                                  | ークを提出。                                                                                                    | . ボタンをり                                                                                    | HT I                                                                                                    | 10100 1                                                                                                    |                                                                                                    |   |
| エッテットレントン                              |                                                                                                    | コッシング                                                                                      | ቸ ቦ                                                                                                    | 横浜市西区                                                                                                    |                                                                                                    |   |
| ᇁᇔᇭᄱᄽ                                  |                                                                                                    | 1 11 7 2 1                                                                                 | ቸ                                                                                                    | 横浜市西区<br>0000                                                                                                    |                                                                                                    |   |
|                                        |                                                                                                    | 連絡先 Mail                                                                                   | Ψ Γ<br>info@bbb                                                                                                    | 橫浜市西区<br>0000<br>com                                                                                                    |                                                                                                    |   |
|                                        |                                                                                                    | 連絡先E Mail                                                                                  | Ψ Γ<br>info@bbbs                                                                                                    | 横浜市西区<br>0000<br>com                                                                                                    | FFEのエールコームフィチュイアエキ1、                                                                                                    |   |
|                                        | 》 C JAE LL 1                                                                                                    | 連絡先E tdail<br>※茶村275<br>6村20月31日 1983 - 甘                                                  | 中 ト<br>info@bbbs<br>Pイルは、ウィル                                                                                                    |                                                                                                    | 新版のチェックデータで行って下さい。                                                                                                    |   |
|                                        | 添付資料                                                                                                    | 連絡先E Mail<br>※ 添れつっ<br>を付波料違加望録 ← 技                                                        | 中 下<br>hfo@bbbs<br>マイルは、ウィル<br>取資料等アッ                                                                                                    | 積浜市西区<br>0000<br>レスチェックを最ま<br>ップロードシスラ<br>チェックボック                                                                                                    | 新版のチェックデータで行って下さい。<br>テムを開きます。<br>フロ 原則地下したいでください。                                                                                                    |   |
|                                        | 》 C je ii j                                                                                                    | 連絡先E Mail<br>※ 添H27<br>新文料違加登録 ← 技                                                         | 中下<br>info@bbb /<br>rfuは、ウィル<br>ず資料等アッ<br><u>※右の</u>                                                                                                    | (積浜市西区)<br>0000<br>0000<br>レスチェックを最早<br>プロードシスラ<br>チェックボック2                                                                                                    | 新版のチェックデータで行って下さい。<br>テムを閉さます。<br>スは原則押下しないでください。                                                                                                    |   |
|                                        |                                                                                                    | 連絡先E Mail<br>※茶Nファ<br>修付波料違加登録 ← 技】                                                        | 中下<br>info@bbba<br>rイルは、ウィル<br>本資料等アッ<br>※右の                                                                                                    | 積兵市西区     1000     1000     1000     1000     1000     1000     1000     1000     1000     1000     1000     1000     1000     1000     1000     1000     1000     1000     1000     1000     1000     1000     1000     1000     1000     1000     1000     1000     1000     1000     1000     1000     1000     1000     1000     1000     1000     1000     1000     1000     1000     1000     1000     1000     1000     1000     1000     1000     1000     1000     1000     1000     1000     1000     1000     1000     1000     1000     1000     1000     1000     1000     1000     1000     1000     1000     1000     1000     1000     1000     1000     1000     1000     1000     1000     1000     1000     1000     1000     1000     1000     1000     1000     1000     1000     1000     1000     1000     1000     1000     1000     1000     1000     1000     1000     1000     1000     1000     1000     1000     1000     1000     1000     1000     1000     1000     1000     1000     1000     1000     1000     1000     1000     1000     1000     1000     1000     1000     1000     1000     1000     1000     1000     1000     1000     1000     1000     1000     1000     1000     1000     1000     1000     1000     1000     1000     1000     1000     1000     1000     1000     1000     1000     1000     1000     1000     1000     1000     1000     1000     1000     1000     1000     1000     1000     1000     1000     1000     1000     1000     1000     1000     1000     1000     1000     1000     1000     1000     1000     1000     1000     1000     1000     1000     1000     1000     1000     1000     1000     1000     1000     1000     1000     1000     1000     1000     1000     1000     1000     1000     1000     1000     1000     1000     1000     1000     1000     1000     1000     1000     1000     1000     1000     1000     1000     1000     1000     1000     1000     1000     1000     1000     1000     1000     1000     1000     1000     1000     1000     1000     1000     1000     1000     1000     1000       | 新版のチェックデータで行って下さい。<br>テムを開きます。<br>スは原則押下しないでください。                                                                                                    |   |
|                                        | <ul> <li></li></ul>                                                                                                    | 連絡先E Mail<br>※茶わっ<br>新文料資料違加窒録 ← 技<br>一夕<br>資料系「茶付資料:追加                                    | 中下<br>info@bbba<br>マイルは、ウィル<br>表資料等アッ<br>※右の<br>音母にまないで                                                                                                    | 積点市西区     1000     1000     1000     1000     1000     1000     1000     1000     1000     1000     1000     1000     1000     1000     1000     1000     1000     1000     1000     1000     1000     1000     1000     1000     1000     1000     1000     1000     1000     1000     1000     1000     1000     1000     1000     1000     1000     1000     1000     1000     1000     1000     1000     1000     1000     1000     1000     1000     1000     1000     1000     1000     1000     1000     1000     1000     1000     1000     1000     1000     1000     1000     1000     1000     1000     1000     1000     1000     1000     1000     1000     1000     1000     1000     1000     1000     1000     1000     1000     1000     1000     1000     1000     1000     1000     1000     1000     1000     1000     1000     1000     1000     1000     1000     1000     1000     1000     1000     1000     1000     1000     1000     1000     1000     1000     1000     1000     1000     1000     1000     1000     1000     1000     1000     1000     1000     1000     1000     1000     1000     1000     1000     1000     1000     1000     1000     1000     1000     1000     1000     1000     1000     1000     1000     1000     1000     1000     1000     1000     1000     1000     1000     1000     1000     1000     1000     1000     1000     1000     1000     1000     1000     1000     1000     1000     1000     1000     1000     1000     1000     1000     1000     1000     1000     1000     1000     1000     1000     1000     1000     1000     1000     1000     1000     1000     1000     1000     1000     1000     1000     1000     1000     1000     1000     1000     1000     1000     1000     1000     1000     1000     1000     1000     1000     1000     1000     1000     1000     1000     1000     1000     1000     1000     1000     1000     1000     1000     1000     1000     1000     1000     1000     1000     1000     1000     1000     1000     1000     1000     1000     1000     1000     1000     1000     1000     1 | 新版のチェックデータで行って下さい。<br>テムを開きます。<br>スは原則押下しないでください。                                                                                                    |   |
|                                        | <ul> <li>         を分類料         <ul> <li></li></ul></li></ul>                                                                                                    | 連絡先E Mail<br>※ 茶 107<br>を付波料違加登録 ← 技<br>一夕<br>資料を「茶付資料追加<br>登録した場合は、その                     | 中 ト<br>hfo@bbb<br>マイルは、ウィル<br>取資料等アッ<br>※ 右の<br>登録」ボタンで<br>画面から「登録                                                                                                    | <ul> <li>         では、中西区         0000     </li> <li>         com         レスチェックを最ま         ・プロードシスラ         チェックボックご         ・デェックボックご         、またれる「技術         ポーン」をある      </li> </ul>                                                                                                    | 新版のチェックデータで行って下さい。<br>テムを開きます。<br>スは原則押下しないでください。<br>                                                                                                    |   |
| <u></u>                                | <ul> <li>         を分類料         <ul> <li></li></ul></li></ul>                                                                                                    | 連絡先E Mail<br>※ 添わっ<br>を付該料道加望録 ← 技<br>一夕<br>資料を「添付資料追加<br>登録した場合は、その<br>記録結果データ D ¥774     | 中<br>P<br>P<br>P<br>T<br>L<br>to<br>P<br>T<br>L<br>to<br>C<br>D<br>H<br>T<br>D<br>D<br>D<br>D<br>D<br>D<br>D<br>D<br>D<br>D<br>D<br>D<br>D                                                                                                    | <ul> <li></li></ul>                                                                                                    | 新版のチェックデータで行って下さい。<br>テムを開きます。<br>スは原則押下しないでください。<br>                                                                                                    |   |
|                                        | <ul> <li>         を付資料         <ul> <li></li></ul></li></ul>                                                                                                    | 連絡先E Mail<br>※ 添れつ<br>参付波料違加望録 ← 技<br>-タ<br>資料を「添付資料追加<br>登録した場合は、その<br>-<br>録結果データ D 4771 | 中下<br>info@bbba<br>マイルは、ウィル<br>有資料等アッ<br>※右の<br>登録」ボタンで<br>画面から「登録                                                                                                    | <ul> <li>              街浜市西区<br/>かのの</li></ul>                                                                                                    | 新版のチェックデータで行って下さい。<br>テムを開きます。<br>スは原則押下しないでください。<br>                                                                                                    |   |
|                                        | <ul> <li>         を分類         が         が         </li> <li>         登録結果デー         </li> <li>         ※         を         す         </li> </ul>                                                                                                    | 連絡先E Mail<br>※ 添わっ<br>6付波料違加望録 ← 技<br>一夕<br>資料を「添付資料追加<br>登録した場合は、そのう                      | 中下<br>info@bbba<br>マイルは、ウィル<br>な資料等アッ<br>※右の<br>登録」ボタンで<br>画面から「登録<br>(別)¥touroku dat                                                                                                    | <ul> <li>         (積兵市西区)     </li> <li>         (2000)     </li> <li>         (2000)             (2000)              (2000)              (2000)             (2000)              (2000)             (2000)             (2000)              (2000)             (2000)             (2000)</li></ul>                                                                                                    | 新版のチェックデータで行って下さい。<br>テムを閉さます。<br>スは原則押下しないでください。<br>一<br>裕賀科等アップロードシステム」<br>デンクートして提出してください。                                                                                                    |   |
|                                        | <ul> <li>         、<br/>、<br/>、</li></ul>                                                                                                    | 連絡先E Mail<br>※茶れファ<br>6付波料違加登録 ← 技<br>つタ<br>資料を「茶付資料追加<br>登録した場合は、その」<br>:録結果データ D ¥ファイ    | 中<br>P<br>P<br>P<br>P<br>P<br>P<br>P<br>P<br>P<br>P<br>P<br>P<br>P                                                                                                    | <ul> <li>         では、</li> <li>         でのか         <ul> <li>レスチェックを最終</li> <li>・プロードシスラ</li> <li>チェックボックご</li> <li>・デンロードシスラ</li> <li>チェックボックご</li> <li>・デンロードシスラ</li> </ul> </li> </ul>                                                                                                    | 新版のチェックデータで行って下さい。<br>テムを開きます。<br>スは原則押下しないでください。<br>「<br>「<br>「<br>「<br>「<br>」<br>「<br>」<br>「<br>」<br>「<br>」<br>「<br>」<br>「<br>」<br>「<br>」<br>「<br>」<br>「<br>」<br>「<br>」<br>、<br>」<br>、<br>」<br>、<br>、<br>、<br>、<br>、<br>、<br>、<br>、<br>、<br>、<br>、<br>、<br>、 |   |
|                                        | <ul> <li>         ・ 一条<br/>・ 一条<br/>・ 一条<br/>・ 一条<br/>・ 一条<br/>・ 一条<br/>・ 一条<br/>・ 一条<br/>・ 一条<br/>・ 一条<br/>・ 一条<br/>・ 一条<br/>・ 一条<br/>・ 一条<br/>・ 一条<br/>・ 一条<br/>・ 一条<br/>・ 一条<br/>・ 一条<br/>・ 一条<br/>・ 一条<br/>・ 一条<br/>・ 一条<br/>・ 一条<br/>・ 一条<br/>・ 一、         ・ 一、         ・<br/>・ 一、         ・<br/>・<br/>・</li></ul> | 連絡先E Mail<br>※茶れつ<br>新日安料違加登録 ← 技<br>つタ<br>資料を「茶付資料追加<br>登録した場合は、その」                       | 中<br>下<br>「hfo@bbba<br>「<br>「<br>「<br>「<br>「<br>「<br>「<br>「<br>「<br>「<br>「<br>「<br>「                                                                                                    | <ul> <li>         (積浜市西区)     </li> <li>         (com)     </li> <li>         レスチェックを最終     </li> <li>         プロードシスラ     </li> <li>         チェックボック:     </li> <li>         第二される「技術     </li> <li>         (法院長市)     </li> <li>         (法院長市)     </li> </ul>                                                                                                    | 新版のチェックデータで行って下さい。<br>テムを開きます。<br>スは原則押下しないでください。<br>                                                                                                    |   |
| <u></u>                                | 、<br>茶付資料<br>登録結果デー<br>※ 茶付<br>にで<br>。<br>登録                                                                                                    | 連絡先E Mail<br>※ 添わっ<br>新安料波料違加窒録 ← 技<br>資料を「茶付資料追加<br>登録した場合は、その」<br>:録結果データ D ¥7774        | <ul> <li>中下</li> <li>info@bbb a</li> <li>p・イルは、ウィル</li> <li>取資料等アッ</li> <li>※ 右の</li> <li>登録」ボタンで</li> <li>登録」ボタンで</li> <li>登録」ボタンで</li> <li>2登録」ボタンで</li> <li>2登録」ボタンで</li> <li>2回面から「登録</li> <li>(1)) ¥ touroku dat</li> <li>提出内容確認</li> </ul>                                                                                                    | <ul> <li>横浜市西区</li> <li>0000</li> <li>com</li> <li>レスチェックを最れ</li> <li>・プロードシスラ</li> <li>チェックボック:</li> <li>株式される「技術</li> <li>・ノスを分</li> <li>と 単雄結果デ<br/>提出</li> <li>一 削除</li> </ul>                                                                                                    | 新版のチェックデータで行って下さい。<br>テムを開きます。<br>スは原則押下しないでください。<br>応資料等アップロードシステム」<br>かの、ロードして提出してください。<br>ティタ<br>東る                                                                                                    |   |
|                                        | 添付資料       登録結果デー       ※ 条付<br>にて、<br>登録                                                                                                    | 連絡先E Mail<br>※ 添わっ<br>を打変料違加望録 ← 技<br>つ<br>う<br>資料を「添付資料追加<br>登録した場合は、その」                  | <ul> <li>中下</li> <li>Info@bbb a</li> <li>マイルは、ウィリ</li> <li>マイルは、ウィリ</li> <li>な資料等アッ</li> <li>※ 右の</li> <li>空録」ボタンで</li> <li>ごうしますのから「登録</li> <li>()しゃtouroku.dat</li> <li>提出内容確認</li> </ul>                                                                                                    | <ul> <li>         (積浜市西区)     </li> <li>         (com)     </li> <li>         (com)      </li> <li>         (com)     </li> <li>         (com)     </li> <li>         (com)     </li> <li>         (com)      </li> <li>         (com)     </li> <li>         (com)     </li> <li>         (com)     </li> <li>         (com)     </li> <li>         (com)     </li> <li>         (com)     </li> <li>         (com)      </li> <li></li></ul>                                                                                                    | 新版のチェックデータで行って下さい。<br>テムを開きます。<br>スは原則押下しないでください。                                                                                                    |   |
|                                        |                                                                                                    | 連絡先E thail<br>※ 添わっ<br>を付送料違加登録 ← 技<br>登録した場合は、その<br>:録結果データ D4774                         | <ul> <li>中下</li> <li>info@bbb</li> <li>info@bbb<td><ul> <li>横浜市西区</li> <li>0000</li> <li>com</li> <li>レスチェックを最新</li> <li>・ブロードシスラ</li> <li>チェックボック:</li> <li>株示される「技術</li> <li>※ 単語結果デ<br/>指出</li> <li>一副除</li> </ul></td><td>新版のチェックデータで行って下さい。<br/>テムを開きます。<br/>スは原則押下しないでください。<br/></td><td></td></li></ul> | <ul> <li>横浜市西区</li> <li>0000</li> <li>com</li> <li>レスチェックを最新</li> <li>・ブロードシスラ</li> <li>チェックボック:</li> <li>株示される「技術</li> <li>※ 単語結果デ<br/>指出</li> <li>一副除</li> </ul>                                                                                                    | 新版のチェックデータで行って下さい。<br>テムを開きます。<br>スは原則押下しないでください。<br>                                                                                                    |   |

# () アップロードシステムを使用して技術資料等の添付を行った場合、 ~ の手順を実施しないと競争参加資格確認申請書の提出を行うことができません。

以降は、通常の競争参加資格確認申請書提出の操作と同じとなります。 また、技術資料等の提出についても同様の手順を行うことで、アップロードシステムにて資 料の提出を行うことができます。

## 2.4 アップロードシステムにて提出した資料の確認方法

アップロードシステムにて提出した添付資料をアップロードシステム上で確認する方法に ついて、一般競争入札(同時提出型)の競争参加資格確認申請書を例に示します。

|    | 小山南部ケーモス           | ナハルンステム。 税祉機能           | 副建築研究                    | ~/k7              |
|----|--------------------|-------------------------|--------------------------|-------------------|
| IW |                    |                         |                          | 2020年10月30日       |
| 责  |                    | 競争者                     | 参加資格確認申請書                |                   |
| 党  | 支出會担行為相当           | Ē                       |                          |                   |
|    |                    |                         |                          |                   |
|    | 九州地方整備局長<br>五州大明 段 |                         |                          |                   |
|    |                    | F記の調達室性に明わる競争参加         | 順海越について確認されたく            | 書積な添きて申請します       |
|    |                    |                         | 51                       | BARCHWCCTOHVA 7 0 |
|    | 1.調達案件番号           | 2102090010120200285     | 5                        |                   |
|    | 2. 調達案件名称          | A市公園工事                  |                          |                   |
|    | 3. 履行期服            |                         |                          |                   |
|    | (提出者)              |                         |                          |                   |
|    |                    | 企業ID                    | 900000000000521          |                   |
|    |                    | 企業名称                    | BB電子株式会社                 |                   |
|    |                    | 企業郵便番号                  | 123-4567<br>油奈山県 横浜市西区   |                   |
|    |                    | 役職名                     |                          |                   |
|    |                    | 氏名                      | BB太郎                     |                   |
|    |                    | 代表電話番号                  | 03-0000-0000             |                   |
|    |                    | 代表FAX番号<br>部署字          | 03-0000-0000<br>pp爾子林式会社 |                   |
|    |                    | 商号(連絡先名称)               | BB電子                     |                   |
|    |                    | 連絡先氏名                   | BB太郎                     |                   |
|    |                    | 連絡先住所                   | 神奈川県 横浜市西区               |                   |
|    |                    | 連絡先電話番号<br>連続先E-Moil    | 03-0000-0000             |                   |
|    | See a communi      | ALOT / LE IVIAN         | andebbb com              |                   |
|    | 添付資料               | 資料一覧                    |                          |                   |
|    |                    |                         |                          |                   |
|    | 登録結果データ            |                         |                          |                   |
|    |                    | 登録結果データ                 | D¥ファイル¥touroku.dat       | 表示                |
|    |                    |                         |                          |                   |
|    |                    |                         |                          |                   |
| 10 |                    | 印刷                      | 提出                       | 戻る                |
|    |                    | State Production of the |                          |                   |
|    |                    |                         |                          |                   |
|    |                    |                         |                          |                   |

確認したNファイルのファイル名称をクリックし、アップロードしたファイルをダウンロ ードして、内容を確認します。

|          | 料等アップロ                 | ードシン                  | ステム                                    |                                         |                                               |                                                     |                                                             | 閉じる                                                   |
|----------|------------------------|-----------------------|----------------------------------------|-----------------------------------------|-----------------------------------------------|-----------------------------------------------------|-------------------------------------------------------------|-------------------------------------------------------|
|          |                        |                       | 括                                      | 昆出済添付ファ                                 | イル一覧                                          |                                                     |                                                             |                                                       |
|          | 調達案件番号                 | 2102090               | 010120200285                           |                                         |                                               |                                                     |                                                             |                                                       |
|          | 調達案件名称                 | A市公園                  | C事                                     |                                         |                                               |                                                     |                                                             |                                                       |
|          | 対象申請書種別                | 競争参加                  | 資格確認申請書                                |                                         |                                               |                                                     |                                                             |                                                       |
|          | 対象資料種別                 | 添付資料                  |                                        |                                         |                                               |                                                     |                                                             |                                                       |
|          |                        |                       |                                        |                                         |                                               |                                                     |                                                             |                                                       |
|          |                        | 添付                    | ファイル追加                                 |                                         | 登録結                                           | 果データのダウンロ                                           | コード                                                         | ]                                                     |
|          |                        | 電子)<br>※電子)           | 、札システムの申請<br>、 <b>札システムで申請</b>         | 書提出時に添付し                                | 、て下さい。<br><b>は、ファイル追加</b>                     | ができません。                                             |                                                             |                                                       |
| No.      | 申請書種                   | 電子/<br>※電子J           | 、<br>札システムで申請<br>、<br>札システムで申請<br>資料種別 | i書提出時に添付し<br>i書を提出した後は<br>ファ            | ,て下さい。<br><b>t、ファイル追加</b><br>マイル名称            | ができません。<br>前ベージ<br>全1件中、<br>最終更新日時<br>サイズ           | 再表示<br>1-1件を表示し<br>: 2020/10/30<br><b>提出E</b>               | 次ページ<br>っています。<br>) 18:51:41<br>時                     |
| No.<br>1 | <b>申請書種</b><br>競争参加資格確 | ■ (1)<br>※電子) ③別 認申請書 | 、<br>札システムで申請<br>、<br>札システムで申請<br>添付資料 | i書提出時に添付し<br>i書を提出した後は<br>で<br>競争参加資格確認 | って下さい。<br><b>は、ファイル追加</b><br>マイル名称<br>恩申請_xls | ができません。<br>前ページ<br>全1件中、<br>最終更新日時<br>サイズ<br>4.8 MB | 再表示<br>1-1件を表示し<br>: 2020/10/30<br><b>提出E</b><br>2020/10/30 | 次ページ<br>っています。<br>) 18:51:41<br><b>1時</b><br>18:51:21 |

## 2.5 アップロードシステムを使用した資料の追加・削除方法

アップロードシステムにて提出した添付資料を、追加・削除する方法について、競争参加資 格確認申請書を例に示します。

#### 2.5.1 ファイルの追加方法

「参照」ボタンを押下して、ファイルを指定し添付します。

|                                            |           | 添けつっ                | マイル追加登録        |                                                                                            |        |                                                                                               |
|--------------------------------------------|-----------|---------------------|----------------|--------------------------------------------------------------------------------------------|--------|-----------------------------------------------------------------------------------------------|
|                                            |           | /3㎡1リン)             | 1770 但加豆球      |                                                                                            |        |                                                                                               |
|                                            | 調達案件番号    | 2102090010120200285 |                |                                                                                            |        |                                                                                               |
|                                            | 調達案件名称    | A市公園工事              |                | r                                                                                          |        |                                                                                               |
|                                            | 対象申請書種別   | 競争参加資格確認申請書         |                |                                                                                            | 々いを畑⁻  | $\nabla U \tau$                                                                               |
|                                            | 対象資料種別    | 添付資料                |                | シペル                                                                                        | ノノです   | ΓΟς                                                                                           |
|                                            |           |                     |                | ר <u>יער</u>                                                                               | レを迫加   |                                                                                               |
|                                            | *         | 全10ファイル、合計10MBまで提   | 出可能です(提出済みファイ) | しを含む)。                                                                                     | /      |                                                                                               |
|                                            | *         | ファイルはワイル人ナエックを載     | 新版のチェックテータで行つ  | てくたさい。                                                                                     |        |                                                                                               |
|                                            |           |                     |                | /                                                                                          |        |                                                                                               |
|                                            |           |                     |                |                                                                                            |        | 7 · 4 8 ME                                                                                    |
|                                            |           |                     |                |                                                                                            |        | A . 4.0 ML                                                                                    |
| No.                                        |           | 添付ファイル道             | 武沢             |                                                                                            | サイズ    |                                                                                               |
| 1                                          | 競争参加資格確認申 | 請.xls               |                | *                                                                                          | 4.8 MB | 削除                                                                                            |
| 2                                          |           |                     |                | 参照                                                                                         |        | 削除                                                                                            |
| 2                                          |           |                     |                | 参照                                                                                         |        | 削除                                                                                            |
| 3                                          |           |                     |                |                                                                                            |        |                                                                                               |
| 4                                          |           |                     |                | 参照                                                                                         |        | 削除                                                                                            |
| 3<br>4<br>5                                |           |                     |                | 参照<br>参照                                                                                   |        | 削除削除                                                                                          |
| 3<br>4<br>5<br>6                           |           |                     |                | 参照<br>参照<br>参照                                                                             |        | 削除       削除       削除                                                                          |
| 3<br>4<br>5<br>6<br>7                      |           |                     |                | 参照<br>参照<br>参照                                                                             |        | 削除       削除       削除                                                                          |
| 3<br>4<br>5<br>6<br>7<br>8                 |           |                     |                | 参照<br>参照<br>参照<br>参照<br>参照                                                                 |        | 削除           削除           削除           削除           削除                                        |
| 3<br>4<br>5<br>6<br>7<br>8<br>9            |           |                     |                | 参照<br>参照<br>参照<br>参照<br>参照<br>参照                                                           |        | 削除       削除       削除       削除       削除                                                        |
| 3<br>4<br>5<br>6<br>7<br>8<br>8<br>9<br>10 |           |                     |                | 参照         参照         参照         参照         参照         参照         参照         参照         参照 |        | 削除           削除           削除           削除           削除           削除           削除           削除 |

「提出」ボタンを押下します。

|                                           |                                                                       | 添付ファ                                                           | イル追加登録 |                                                                                              |               |                                                                                  |
|-------------------------------------------|-----------------------------------------------------------------------|----------------------------------------------------------------|--------|----------------------------------------------------------------------------------------------|---------------|----------------------------------------------------------------------------------|
|                                           | 調達案件番号                                                                | 2102090010120200285                                            |        |                                                                                              |               |                                                                                  |
|                                           | 調達案件名称                                                                | A市公園工事                                                         |        |                                                                                              |               |                                                                                  |
|                                           | 対象申請書種別                                                               | 競争参加資格確認申請書                                                    |        |                                                                                              |               |                                                                                  |
|                                           | 対象資料種別                                                                | 添付資料                                                           |        |                                                                                              |               |                                                                                  |
| No.                                       |                                                                       | 添付ファイル選                                                        | R      | 습計                                                                                           | ファイルサイ<br>サイズ | ズ : 9.5 MI                                                                       |
|                                           |                                                                       | unitaria anti-anti-anti-anti-anti-anti-anti-anti-              | 2749   |                                                                                              | 1 0 100       |                                                                                  |
| 1                                         | 競争参加資格確認申                                                             | ]請.xls                                                         |        |                                                                                              | 4.8 MB        | 削除                                                                               |
| 1                                         | 競争参加資格確認申<br>D:¥ファイル¥競争                                               | ₱請.xls<br>参加資格確認申請2.xls                                        |        | 参照                                                                                           | 4.8 MB        | 削除削除                                                                             |
| 1<br>2<br>3                               | 競争参加資格確認中<br>D:¥ファイル¥競争                                               | 讀.xls<br>参加資格確認申請2.xls                                         |        | 参照                                                                                           | 4.8 MB        | 削除       削除       削除                                                             |
| 1<br>2<br>3<br>4                          | 競争参加資格確認申<br>D:¥ファイル¥競争                                               | ₱請.xls<br>参加資格確認申請2.xls                                        |        | 参照<br>参照<br>参照                                                                               | 4.8 MB        | 削除           削除           削除           削除           削除                           |
| 1<br>2<br>3<br>4<br>5                     | 競争参加資格確認中<br>D:¥ファイル¥競争                                               | 讀.xls<br>参加資格確認申請2.xls                                         |        | 参照<br>参照<br>参照<br>参照                                                                         | 4.8 MB        | 削除       削除       削除       削除       削除       削除                                  |
| 1<br>2<br>3<br>4<br>5<br>6                | <ul> <li>競争参加資格確認申</li> <li>D:¥ファイル¥競争</li> </ul>                     | ு請.xls<br>参加資格確認申請2.xls                                        |        | 参照<br>参照<br>参照<br>参照<br>参照                                                                   | 4.8 MB        | 削除           削除           削除           削除           削除           削除           削除 |
| 1<br>2<br>3<br>4<br>5<br>6<br>7           | <ul> <li>競争参加資格確認申</li> <li>D:¥ファイル¥競争</li> <li>22 ¥3 た 32</li> </ul> | 晴.xls<br>参加資格確認申請2.xls                                         | ★ I田 丁 | 参照<br>参照<br>参照<br>参照<br>参照<br>参照                                                             | 4.8 MB        | 削除       削除       削除       削除       削除       削除                                  |
| 1<br>2<br>3<br>4<br>5<br>6<br>7<br>8      | <ul> <li>競争参加資格確認申</li> <li>D:¥ファイル¥競争</li> <li>資料を添</li> </ul>       | <sup>i請,xls</sup><br>参加資格確認申請2.xls<br>該付し、「提出」ボタン <sup>:</sup> | を押下    | 参照<br>参照<br>参照<br>参照<br>参照<br>参照<br>参照                                                       | 4.8 MB        | 削除       削除       削除       削除       削除       削除       削除       削除                |
| 1<br>2<br>3<br>4<br>5<br>6<br>7<br>8<br>9 | <ul> <li>競争参加資格確認申</li> <li>D:¥ファイル¥競争</li> <li>資料を添</li> </ul>       | □請.xls<br>参加資格確認申請2.xls<br>転付し、「提出」ボタン <sup>:</sup>            | を押下    | 参照       参照       参照       参照       参照       参照       参照       参照       参照       参照       参照 | 4.8 MB        | 削除       削除       削除       削除       削除       削除       削除       削除       削除       |

「提出済添付ファイル一覧」ボタンを押下します。

| 技術資料等アップロードシステム  | 閉じる                      |
|------------------|--------------------------|
| 添付ファイル追加登録結果     | 「提出済み添付ファイル一覧」<br>ボタンを押下 |
| 案件名称 :A市公園工事     |                          |
| に添付ファイルを追加しました。  |                          |
| 追加登録 提出済添付ファイルー覧 |                          |

ファイルが追加されます。

|               | 科寺アッフレ                            | 5 <b>1 1 1 1 1 1 1 1 1 1</b>                           |                                                                                                    |                                                                    |                                                                                    |                               |                                                           |                                                       |                                                                             |
|---------------|-----------------------------------|--------------------------------------------------------|----------------------------------------------------------------------------------------------------|--------------------------------------------------------------------|------------------------------------------------------------------------------------|-------------------------------|-----------------------------------------------------------|-------------------------------------------------------|-----------------------------------------------------------------------------|
|               |                                   |                                                        | ł                                                                                                    | 是出済添付こ                                                             | ファイル一覧                                                                             |                               |                                                           |                                                       |                                                                             |
|               | 調達案件番号                            | 2102090                                                | 010120200285                                                                                                    |                                                                    |                                                                                    |                               |                                                           |                                                       |                                                                             |
|               | 調達案件名称                            | A市公園                                                   | <u>L事</u>                                                                                                    |                                                                    |                                                                                    |                               |                                                           |                                                       |                                                                             |
|               | 対象申請書種別                           | 競争参加                                                   | 資格確認申請書                                                                                                    |                                                                    |                                                                                    |                               |                                                           |                                                       |                                                                             |
|               | 対象資料種別                            | 添付資料                                                   |                                                                                                    |                                                                    |                                                                                    |                               |                                                           |                                                       |                                                                             |
|               |                                   | 添付                                                     | ファイル追加                                                                                                    |                                                                    | 登録                                                                                 | 結果データ                         | ヲのダウンロ                                                    | <u>コード</u>                                            |                                                                             |
|               |                                   | ※全ての<br>電子フ<br>※電子フ                                    | D添付ファイルを追<br>し札システムの申請<br>し <b>札システムで申</b> 請                                                                                     | 自加後、登録結<br>青書提出時に添<br><b>青書を提出した</b>                               | 果データをダウン<br>付して下さい。<br>後 <b>は、ファイル</b> 追                                           | レロードし、<br>加ができ                | ません。                                                      |                                                       |                                                                             |
|               |                                   | ※全ての<br>電子)<br>※電子)                                    | D添付ファイルを追<br>し札システムの申請<br>し <mark>札システムで申</mark> 請                                                                               | 自加後、登録結<br>青書提出時に添<br><mark>青書を提出した</mark>                         | 果データをダウン<br>付して下さい。<br><b>後は、ファイル近</b>                                             | レロードし、                        | <b>ません。</b><br>前ページ                                       | 再表示                                                   | 次ページ                                                                        |
|               |                                   | ※全ての<br>電子J<br>※電子J                                    | D添付ファイルを選<br>し札システムの申請<br>し <mark>札システムで申</mark> 請                                                                               | 自加後、登録結<br>青書提出時に添<br><b>青書を提出した</b> :                             | 果データをダウン<br>付して下さい。<br><b>後は、ファイル</b> 近                                            | /ロードし、<br><b>3加ができ</b> :<br>最 | <b>ません。</b><br>前ページ<br>全2件中、<br>終更新日時                     | 再表示<br>1-2件を表示<br>: 2020/10                           | 次ページ<br>示しています。<br>/30 18:58:16                                             |
| No.           | 申請書種                              | ※至ての<br>電子フ<br>※電子フ<br>》<br>激                          | D添付ファイルを進<br>しれシステムの申請<br>しれシステムで申請<br>は                                                                                         | 自加後、登録結<br>青書提出時に添<br><b>青書を提出した</b>                               | 果データをダウン<br>付して下さい。<br>後 <b>は、ファイル</b> 道<br>ファイル名称                                 | /ロードし、<br><b>3加ができ</b> :<br>量 | ません。<br>前ページ<br>全2件中、<br>終更新日時<br>サイズ                     | 再表示<br>1-2件を表示<br>: 2020/10<br>提                      | 次ページ<br>示しています。<br>/30 18:58:16<br><b>出日時</b>                               |
| <u>No.</u>    | 申請書種親令参加資格確                       | ※全ての<br>電子<br>※電子フ<br>※電子フ<br>認申請書                     | D添付ファイルを進<br>し、<br>札システムの申請<br>、<br>札システムで申請<br>、<br>、<br>、<br>、<br>、<br>、<br>、<br>、<br>、<br>、<br>、<br>、<br>、                    | 自加後、登録結<br>青書提出時に添<br><b> 青書を提出した</b><br>競争参加資格                    | 果データをダウン<br>付して下さい。<br>後 <b>は、ファイル</b> 道<br><b>3</b> 確認申請.xls                      |                               | ません。<br>前ページ<br>全2件中、<br>終更新日時<br>サイズ<br>4.8 MB           | 再表示<br>1-2件を表え<br>: 2020/10<br>2020/10/2              | 次ページ<br>示しています。<br>/30 18:58:16<br><b>出日時</b><br>30 18:57:32                |
| No.<br>1<br>2 | <b>申請書租</b><br>競争参加資格確<br>競争参加資格確 | ※全ての<br>電子)<br>※電子)<br>認認申請書<br>認即申請書                  | <ul> <li>         かが付ファイルを進<br/>れシステムの申請         </li> <li> <b>社システムで申請</b> </li> <li>         な付資料<br/>添付資料         </li> </ul> | 自加後、登録結<br>青書提出時に添<br><b> 青書を提出した</b>                              | 果データをダウン<br>付して下さい。<br>後は、ファイル道<br>後は、ファイル道<br>3確認申請.xls<br>3確認申請2.xls             |                               | ません。<br>前ページ<br>全2件中、<br>終更新日時<br>サイズ<br>4.8 MB<br>4.8 MB | 再表示<br>1-2件を表示<br>: 2020/10<br>2020/10/<br>2020/10/   | 次ページ<br>示しています。<br>/30 18:58:16<br><b>出日時</b><br>30 18:57:32<br>30 18:58:13 |
| No.<br>1<br>2 | <b>申請書租</b><br>競争参加資格確<br>競争参加資格確 | ※全ての<br>電子<br>※電子<br>認<br>認<br>中<br>請書<br>認<br>中<br>請書 | <ul> <li>         かぶ付ファイルを追         <ul> <li></li></ul></li></ul>                                                                | 自加後、登録結<br>青書提出時に添<br><b> 青書を提出した</b><br>一<br>競争参加資格<br>競争参加資格     | 果データをダウン<br>付して下さい。<br><b>後は、ファイル逆</b><br><b>うァイル名称</b><br>研証記申請.xls<br>研証記申請2.xls |                               | ません。<br>前ページ<br>全2件中、<br>終更新日時<br>サイズ<br>4.8 MB<br>4.8 MB | 再表示<br>1-2件を表示<br>: 2020/10<br>2020/10/3<br>2020/10/3 | 次ページ<br>示しています。<br>/30 18:58:16<br><b>出日時</b><br>30 18:57:32<br>30 18:58:13 |
| No.<br>1<br>2 | <b>申請書租</b><br>競争参加資格確<br>競争参加資格確 | ※全ての<br>電子フ<br>※電子フ<br>認申請書<br>認申請書                    | D添付ファイルを追<br>札システムの申請<br>札システムで申請<br>添付資料<br>添付資料                                                                                | 自加後、登録結<br>清書提出時に添<br><b>請書を提出した</b><br>一<br>競争参加資格<br>一<br>競争参加資格 | 果データをダウン<br>付して下さい。<br>後 <b>は、ファイル逆</b><br><b>クァイル名称</b><br>研確認申請2.xls             | /ロードし、<br>追加ができ<br>最          | ません。<br>前ページ<br>全2件中、<br>終更新日時<br>サイズ<br>4.8 MB<br>4.8 MB | 再表示<br>1-2件を表示<br>: 2020/10<br>2020/10/2<br>2020/10/2 | 次ページ<br>示しています。<br>/30 18:58:16<br><b>出日時</b><br>30 18:57:32<br>30 18:58:13 |

### 2.5.2 ファイルの削除方法

削除するファイルの「削除」ボタンを押下します。

| 資料等アップロードシステム                                                                                                    |                                                                                                | 閉じる                                                                                                    |
|----------------------------------------------------------------------------------------------------|------------------------------------------------------------------------------------------------|----------------------------------------------------------------------------------------------------|
| 添付ファイル追加登                                                                                                    | 建绿                                                                                             |                                                                                                    |
| 調達案件番号 2102090010120200285                                                                                                    |                                                                                                |                                                                                                    |
| 調達案件名称 <u>A市公園工事</u>                                                                                                    |                                                                                                |                                                                                                    |
| <b>対象申請書種別</b> 競争参加資格確認申請書                                                                                                    |                                                                                                |                                                                                                    |
| 对象資料種別 添付資料                                                                                                    |                                                                                                | <b>۲</b>                                                                                                    |
|                                                                                                    |                                                                                                | 1.                                                                                                    |
|                                                                                                    | 合計ファイル                                                                                         | サイズ: 4.8 MB                                                                                                    |
| No                                                                                                    |                                                                                                | T                                                                                                    |
| No.         添付ファイル選択           1         競争参加資格確認申請.xls                                                                                           | サイフ<br>4.8                                                                                     | X<br>MB 削除                                                                                                    |
| No.         添付ファイル選択           1         競争参加資格確認申請.xls           2                                                                               | サイン<br>4.8<br>参照                                                                               | <b>X</b><br>MB 削除<br>削除                                                                                                    |
| No.         添付ファイル選択           1         競争参加資格確認申請.xls           2                                                                               | サイフ<br>4.8<br>参照                                                                               | A 削除<br>削除<br>削除<br>削除                                                                                                    |
| No.         添付ファイル選択           1         競争参加資格確認申請.xls           2                                                                               | サイン           4.8           参照           参照                                                    | Image: Mail Note of the second second sec |
| No.     添付ファイル選択       1     競争参加資格確認申請.xls       2                                                                                               | サイフ           4.8           参照           参照           参照           参照                          | MB         削除           削除         削除           削除         削除                                                                                                    |
| No.         添付ファイル選択           1         競争参加資格確認申請.xls           2                                                                               | サイブ       4.8       参照       参照       参照       参照       参照                                     | 削除           削除           削除           削除           削除           削除                                                                                                    |
| No.       添付ファイル選択         1       競争参加資格確認申請.xls         2          3          4          5          6          7                                | サイン       4.8       参照       参照       参照       参照       参照       参照       参照                   | MB         削除           削除         削除           削除         削除           削除         削除                                                                                                    |
| No.         添付ファイル選択           1         競争参加資格確認申請.xls           2                                                                               | サイブ       4.8       参照       参照       参照       参照       参照       参照                            | M         削除           削除         削除           削除         削除           削除         削除           削除         削除                                                                                                    |
| No.         添付ファイル選択           1         競争参加資格確認申請.xls           2            3            4            5            6            7            8 | サイン       4.8       参照       参照       参照       参照       参照       参照       参照                   | M         削除           削除         削除           削除         削除           削除         削除           削除         削除           削除         削除           削除         削除                                                                                                    |
| No.         添付ファイル選択           1         競争参加資格確認申請.xls           2                                                                               | サイン       4.8       参照       参照       参照       参照       参照       参照       参照       参照       参照 | M         削除           削除         削除           削除         削除           削除         削除           削除         削除           削除         削除           削除         削除           削除         削除           削除         削除           削除         削除           削除         削除                                                                                                    |

確認ダイアログが表示されるので、「OK」ボタンを押下します。

|                                           |                  |                  | 添付ファー | イル追加      | 登録                      |                                        |          |                                                                                                    |
|-------------------------------------------|------------------|------------------|-------|-----------|-------------------------|----------------------------------------|----------|----------------------------------------------------------------------------------------------------|
|                                           | 調達案件番号           | 2102090010120200 | 285   | _         |                         |                                        |          |                                                                                                    |
|                                           | 調達案件名称           | A市公園工事           |       |           |                         |                                        |          |                                                                                                    |
|                                           | 対象申請書種別          | 競争参加資格確認申請       | 書     |           | 「OK」ボ                   | タンを排                                   | 下        |                                                                                                    |
|                                           | 対象資料種別           | 添付資料             |       | L         |                         |                                        |          |                                                                                                    |
|                                           |                  |                  |       |           | /                       | /                                      |          |                                                                                                    |
| No.                                       |                  | <u>运行</u>        | Web / | ページからのメッ† | 1-9                     | ×                                      | tファイルサイ: | ズ : 4.8 M                                                                                                    |
|                                           |                  |                  | 6     | 提出済みの     | 添付ファイルを削除します。           |                                        | 4 0 MD   |                                                                                                    |
| 1                                         | 競争参加資格確認申        | 請.XIS            |       | a 3001 C9 | <i>T</i> <sup>*</sup> / |                                        | 4.0 MD   | 削除                                                                                                    |
| 1                                         | 競争参加資格確認申        | 請.xls            |       | -         | か?<br>OK キャンセル          | 参照                                     | 4.0 MD   | 削除                                                                                                    |
| 1<br>2<br>3                               | 競争参加資格確認中        | 靖.xls            |       |           | 0K ++>>tell             | 参照                                     | 4.6 MD   | 削除           削除           削除                                                                                           |
| 1<br>2<br>3<br>4                          | 競争参加資格確認甲        | 靕.xls            |       |           | ок [ <b>キ</b> ャンセル      | 参照<br>参照<br>参照                         | 4.0 MD   | 削除           削除           削除           削除                                                                              |
| 1<br>2<br>3<br>4<br>5                     | 競争参加資格確認甲        | 靖.xls            |       |           | ок <b>а</b> +туел       | 参照<br>参照<br>参照                         | 4.0 MD   | 削除<br>削除<br>削除<br>削除<br>削除                                                                                             |
| 1<br>2<br>3<br>4<br>5<br>6                | <b>競争参加資格確認甲</b> | '頑.xls           |       |           | 0К ++уtл                | 参照<br>参照<br>参照<br>参照                   | 4.0 MD   | 削除           削除           削除           削除           削除           削除                                                    |
| 1<br>2<br>3<br>4<br>5<br>6<br>7           | <b>競争参加資格確認甲</b> | '頑.xls           |       |           | ок ++>セル                | 参照<br>参照<br>参照<br>参照<br>参照             | 4.0 MD   | 削除           削除           削除           削除           削除           削除           削除                                       |
| 1<br>2<br>3<br>4<br>5<br>6<br>7<br>8      | 現争参加資格確認甲<br>    | '頑.xls           |       |           | 0K 4+у2%                | 参照<br>参照<br>参照<br>参照<br>参照<br>参照       | 4.0 MD   | <ul> <li>削除</li> <li>削除</li> <li>削除</li> <li>削除</li> <li>削除</li> <li>削除</li> <li>削除</li> <li>削除</li> </ul>             |
| 1<br>2<br>3<br>4<br>5<br>6<br>7<br>8<br>9 | <b>競争参加資格確認甲</b> | '펴.xls           |       |           | 0К 4ту±№                | 参照<br>参照<br>参照<br>参照<br>参照<br>参照<br>参照 | 4.0 MD   | <ul> <li>削除</li> <li>削除</li> <li>削除</li> <li>削除</li> <li>削除</li> <li>削除</li> <li>削除</li> <li>削除</li> <li>削除</li> </ul> |

ファイルが削除されます。

| 術資料 | 等アップロー  | ドシステム                                  |                  |                      |                     |         | 閉じる         |
|-----|---------|----------------------------------------|------------------|----------------------|---------------------|---------|-------------|
|     |         | 添付ファ                                   | イル追加費            | 登録                   |                     |         |             |
|     | 調達案件番号  | 2102090010120200285                    |                  |                      |                     |         |             |
|     | 調達案件名称  | A市公園工事                                 |                  |                      |                     |         |             |
|     | 対象申請書種別 | 競争参加資格確認申請書                            |                  | 7 - 11               | ★バ光山//☆ -           | * 10 7  |             |
|     | 対象資料種別  | 添付資料                                   |                  |                      | 小削除す                | 2110    |             |
|     | *       | 全10ファイル、合計10MBまで提出<br>ファイルはウイルスチェックを最新 | 可能です(提<br>版のチェック | 出済みファイルを<br>フデータで行って | 合む)。<br>ください。<br>合計 | トファイルサイ | ′ズ : 0.0 MB |
| No. |         | 添付ファイル選                                | R                |                      |                     | サイズ     |             |
| 1   |         |                                        |                  |                      | 参照                  |         | 削除          |
| 2   |         |                                        |                  |                      | 参照                  |         | 削除          |
| 3   |         |                                        |                  |                      | 参照                  |         | 削除          |
| 4   |         |                                        |                  |                      | 参照                  |         | 削除          |
| 5   |         |                                        |                  |                      | 参照                  |         | 削除          |
| 6   |         |                                        |                  |                      | 参照                  |         | 削除          |
| 7   |         |                                        |                  |                      | 参照                  |         | 削除          |
| 8   |         |                                        |                  |                      | 参照                  |         | 削除          |
| 9   |         |                                        |                  |                      | 参照                  |         | 削除          |
| 10  |         |                                        |                  |                      | 参照                  |         | 削除          |
|     |         | 提出                                     | 戻る               |                      |                     |         |             |

## 2.6 電子入札システムを使用して資料を提出する方法

従来どおり電子入札システム上でファイルを提出する方法を、一般競争入札(同時提出型) の競争参加資格確認申請書を例に示します。

本操作は原則として行わないでください。

| 交通省      | 入礼情報サービス                       | 2<br>電子入札システム                     | 820年10月18日 188時48分 <b>24日</b><br>検証機能 説明要求                 | ALZ STATES                              |
|----------|--------------------------------|-----------------------------------|------------------------------------------------------------|-----------------------------------------|
| &索<br>-覧 | 1.調達案件番号<br>2.調達案件名和<br>3.履行期限 | 号 21020900<br>休 A市公園              | 2010120200285<br>工事                                        |                                         |
| -72      | (提出者)                          |                                   |                                                            |                                         |
|          |                                | JV参加 🗌<br>企業D<br>企業名称             | 9000000000000521<br>BB電子株式会社                               |                                         |
|          |                                | 企業体名称                             | ******                                                     |                                         |
|          |                                | 企業郵便番号<br>企業住所                    | 30参加123-4567<br>神奈川県横浜市西区                                  |                                         |
|          |                                | 12 順石<br>氏名<br>代表電話番号             | 68太郎<br>03-0000-0000                                       |                                         |
|          |                                | 代表FAX番号<br>部署名                    | 03-0000-0000<br>BB電子株式会社                                   |                                         |
|          |                                | 商号(連絡先名称)                         | BB電子                                                       |                                         |
|          |                                | 連絡先氏名                             | BB太郎                                                       |                                         |
|          |                                | 連絡先住所                             | 神奈川県 横浜市西区                                                 |                                         |
|          |                                | 連絡先電話番号                           | 0000-0000-80                                               |                                         |
|          |                                | 連絡先E-Mail                         | info@bbb.com                                               |                                         |
|          | 添付資料                           | ※ 添付ファ<br><sup>対変料追加登録</sup> ← 技f | ・イルは、ウィルスチェックを最新版のチェ<br>有資料等アップロードシステムを開<br>※右のチェックボックスは原則 | ックテータで行って下さい。<br>きます。<br> 押下しないでくびさい。 □ |
|          | 登録結果デー<br>※ 添付資<br>にて登         | タ<br>電料を「添付資料追加<br>「録した場合は、その」    | 登録」ボタンで表示される「技術資料等ア<br>画面から「登録結果データ」をダウンロー                 | ップロードシステム」<br>して提出してください。               |
|          |                                | 登録結果データ                           | 2 24時期データ<br>提出<br>削除                                      | ****                                    |
|          |                                | 4                                 | 是出內容確認                                                     | <u>Ro</u>                               |
|          |                                |                                   |                                                            | /                                       |
|          |                                |                                   |                                                            |                                         |

「競争参加資格確認申請書」画面の添付資料にあるチェックボックスを選択します。

電子入札システム上に、アップロードシステム導入前と同じ添付資料画面が開きます。従 来と同じように、「参照」ボタンを押下して添付ファイルを指定し、「添付資料追加」ボタン を押下します。

| 土交通省             |                                   |                                                                        | 2020年10月30                                                                                             | 日 18時49分                                                           | CALS/EC 電子入札システム                                                                     |
|------------------|-----------------------------------|------------------------------------------------------------------------|----------------------------------------------------------------------------------------------------|--------------------------------------------------------------------|--------------------------------------------------------------------------------------|
|                  | 入礼情報サービス                          | 電子入札システム                                                               | 検証機能                                                                                                   | 說明要求                                                               | N/L7                                                                                 |
| 検索<br> 一覧<br>2一覧 | 1. 調達案件番号<br>2. 調達案件名和<br>3. 履行期限 | 号 210209<br>本 A市公園                                                     | 0010120200285<br>]工事                                                                                   |                                                                    |                                                                                      |
|                  | (提出者)                             |                                                                        |                                                                                                    |                                                                    |                                                                                      |
|                  |                                   | JV参加 □<br>企業D<br>企業名称<br>企業体名称                                         | 900000000<br>BB電子株5                                                                                    | 0000521<br>式会社                                                     |                                                                                      |
|                  |                                   | 企業郵便番号<br>企業住所<br>役職名                                                  | <b>JV参加手」</b><br>123~4567<br>神奈川県 礼                                                                    | <b>ニックの場合のみ</b><br>黄浜市西区                                           | 有効                                                                                   |
|                  |                                   | 氏名<br>代表電話番号<br>代表FAX番号                                                | BB太郎<br>03-000<br>03-000                                                                               | 「参照」                                                               | ボタンでファイルを指定                                                                          |
|                  |                                   | 部著石<br>商号(連絡先名称)<br>連絡先氏名                                              | BB電子<br>BB電子<br>BB太郎                                                                                   | 「添付資                                                               | 【料追加」ボタンを押下<br>/                                                                     |
|                  |                                   | 連絡先住所<br>連絡先電話 <del>番</del> 号                                          | 神奈川県                                                                                                   | 横兵市西区<br>inno                                                      |                                                                                      |
|                  |                                   | 連絡先E-Mail                                                              | hfo@bbb.c                                                                                              | bm                                                                 |                                                                                      |
|                  | 添付資料<br>#1<br>*<br>*              | ※ 茶付フ<br>対変用道加登録)← 技<br>アップロードシステ<br>添付資料の送付可<br>ファイルの選択は 1<br>(計資料(2) | アイルは、ウィル<br>(<br>衛 資料等アップ<br>ネイ<br>ムから資料を出<br>能サイズは調査<br>行参に<br>1、<br>で<br>一<br>添付資料。<br>ま示<br>-<br>削除 | スチェックを最新<br>コードシステム<br>5のチェックボッ<br>書出した場合は、<br>案件親要面面の<br>さい。<br>加 | 版のチェックデータで行って下さい。<br>が閉さます。<br>ウスは原則押しないでください。<br>こちらから増出しないでください。<br>茶付資料容量に従って下さい。 |
|                  |                                   |                                                                        | 提出內容確認)                                                                                                |                                                                    | <b>展</b> る                                                                           |
|                  |                                   |                                                                        |                                                                                                    |                                                                    |                                                                                      |
| <br>  添付資料       | 斗の画面が電・                           | 子入札シス                                                                  | 、テム上                                                                                                   | に表示さ                                                               | na                                                                                   |